# 5. Загрузка форм в программу (для принимающих)

После получения электронной версии выгруженной из программы ЛПУ необходимо подгрузить эти данные в программу принимающего специалиста.

Входим в «Заполнение и контроль отчётных форм» (Рис.1)

|                                    | $\underline{N}$                                                                                                    | <u>Гедицин</u>                  | іск            |
|------------------------------------|----------------------------------------------------------------------------------------------------|---------------------------------|----------------|
| Отчетный год                       |                                                                                                    | < 2016                          | >              |
| База данных                        | rzn_db                                                                                                    |                                 | •              |
|                                    |                                                                                                    |                                 |                |
| /ровень отчета                     | Годовой                                                                                                    |                                 | _              |
| /ровень отчета<br><i>Настройка</i> | Годовой<br>мирование административной структуры т<br>кние перечня типов учреждений и назначение<br>четные формы<br>троли<br>соединение базы данных | агрритории<br>е им отчетных фор | <u>т</u><br>рм |

Рис.1

Выбираем нужное ЛПУ (Рис.2)

Административная стуктура - ввод информации

Выгрузить Подгрузить Справка Формы Выход

Выбранные формы Все

Рязанская область

| ÷ P           | айоны       | обл | асти                           |         |
|---------------|-------------|-----|--------------------------------|---------|
| ⊡. <b>г</b> . | Рязан       | нь  |                                |         |
|               | - ГБУ       | PO  | «Городская детская поликлиника | Nº 1»   |
|               | - ГБУ       | PO  | «Городская детская поликлиника | Nº2»    |
|               | - ГБУ       | PO  | «Городская детская поликлиника | №3»     |
|               | - ГБУ       | PO  | «Городская детская поликлиника | Nº6»    |
|               | 107         | F0  | «Городская детская поликлиные  | Nº7»    |
|               | ГБУ         | PO  | «Городская поликлиника №2»     |         |
| 5             | - FBY       | PO  | «Городокал политонина N= 12»   |         |
|               | - ГБУ       | PO  | «Городская поликлиника №14»    |         |
|               | - ГБУ       | PO  | «Поликлиника завода «Красное з | намя»»  |
|               | <b>F</b> FV | PO  | «Горолская клининеская больнин | ≏ No/\∞ |
|               |             |     |                                |         |

# Рис.2

Далее нажимаем «подгрузить» и выбираем тип подгрузки:

-«группу» - подгружаем группу «входящих» при СВОДНОМ ЛПУ

-«одно учреждение» - подгружаем все формы соответствующего учреждения

-«выбор форм» - возможно загрузить выбранную форму или несколько форм данного ЛПУ. (Рис.3)

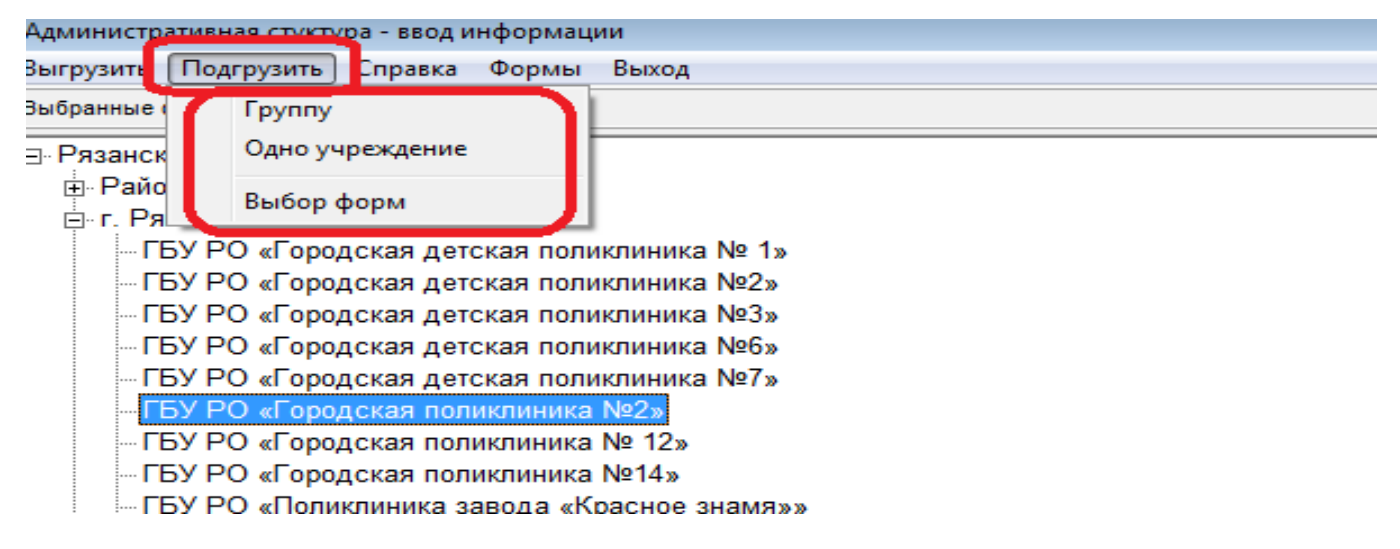

Рис.3

При нажатии соответствующего типа загрузки появится окно (Рис.4), где необходимо указать путь к загружаемому файлу, который, естественно, предварительно необходимо где-то сохранить (место не важно, главное чтобы Вы знали где).

| ыгрузить Подгрузить Справка Формы Выход      |                                                 |                    |
|----------------------------------------------|-------------------------------------------------|--------------------|
| ыбранные формы Все                           |                                                 |                    |
| Рязанская область                            |                                                 |                    |
| <u>.</u> Районы области                      |                                                 |                    |
| ⊟∽ г. Рязань                                 |                                                 |                    |
| — ГБУ РО «Городская детская поликлиника № 1» |                                                 |                    |
| …ГБУ РО «Городская детская поликлиника №2»   | Creating and                                    |                    |
| …ГБУ РО «Городская детская поликлиника №3»   | Окрыв                                           |                    |
| …ГБУ РО «Городская детская поликлиника №6»   | Папка: 🌗 data 🔹 🔻                               | ← 🗈 💣 🎟 -          |
| …ГБУ РО «Городская детская поликлиника №7»   |                                                 | a T                |
| —ГБУ РО «Городская поликлиника №2»           | ИМЯ                                             | дата изменения 11  |
| …ГБУ РО «Городская поликлиника № 12»         | Касимовский                                     | 22.12.2016 9:47 R  |
| …ГБУ РО «Городская поликлиника №14»          | БУ РО «Городская поликлиника №2» - Г            | 22.12.2016 10:10 Φ |
| ГБУ РО «Поликлиника завода «Красное знамя»   | ×                                               |                    |
| —ГБУ РО «Городская клиническая больница №4»  | >                                               |                    |
| —ГБУ РО «Городская клиническая больница №5»  |                                                 |                    |
| …ГБУ РО «Городская больница №6»              | 4                                               |                    |
| — ГБУ РО «Городская клиническая больница №8» |                                                 |                    |
| — ГБУ РО «Городская клиническая больница №10 | имя файла: ПБУ РО «Городская поликлиника №2     | Открыть            |
| — ГБУ РО «Городская клиническая больница №11 | Тип Файлов: Ланные по учреждению (* mds, * mdd) | • Отмена           |
| ГБУ РО «Городская клиническая больница скор  |                                                 |                    |
| ГБУ РО «Детская стоматологическая поликлини  | ка № 1»                                         |                    |
| — ГБУ РО «Стоматологическая поликлиника №2»  |                                                 |                    |
| БУ РО «Городская стоматологическая поликли   |                                                 |                    |

Рис.4

Далее происходит загрузка, о чем программа информирует (Рис.5):

| Выгрузить Подгрузить Справка Формы Выхо, | д                                                              |
|------------------------------------------|----------------------------------------------------------------|
| Выбранные формы Все                      |                                                                |
|                                          |                                                                |
| т. аиопы ооласти                         |                                                                |
| ⊡⊢г. Рязань                              |                                                                |
| ГБУ РО «Городская детская поликлини      | ка № 1»                                                        |
| ГБУ РО «Городская детская поликлини      | κa №2»                                                         |
| ГБУ РО «Городская детская поликлини      | κa №3»                                                         |
| ГБУ РО «Городская детская поликлини      | κa №6»                                                         |
| ГБУ РО «Городская детская поликлини      | κa №7»                                                         |
| — ГБУ РО «Городская поликлиника №2»      |                                                                |
| …ГБУ РО «Городская поликлиника № 12      | 2016 rzn_db Годовой 🛛 🔀                                        |
| …ГБУ РО «Городская поликлиника №14»      |                                                                |
| — ГБУ РО «Поликлиника завода «Красно»    | Данные по ГБУ РО «Городская поликлиника №2» загружены из файла |
| — ГБУ РО «Городская клиническая больн    |                                                                |
| — ГБУ РО «Городская клиническая больн    | ОК                                                             |
| …ГБУ РО «Городская больница №6»          |                                                                |
| —ГБУ РО «Городская клиническая больн     | ица №8»                                                        |
| — ГБУ РО «Городская клиническая больн    | ица №10»                                                       |
| — ГБУ РО «Городская клиническая больн    | ица №11»                                                       |
| ГБУ РО «Городская каниниоская боли и     | มมาว อหอกอนี้ พอสมมณยอยอนี้ สอพอบบน»                           |

#### Рис.5

Затем заходим в нужную форму и проверяем соответствие электронной версии с бумажной версией формы. Выбираем нужную форму и нажимаем «Печать формы», выбираем «Протокол» (Рис.6), при этом формируется WORD файл с протоколом выбранной формы (Рис.7).

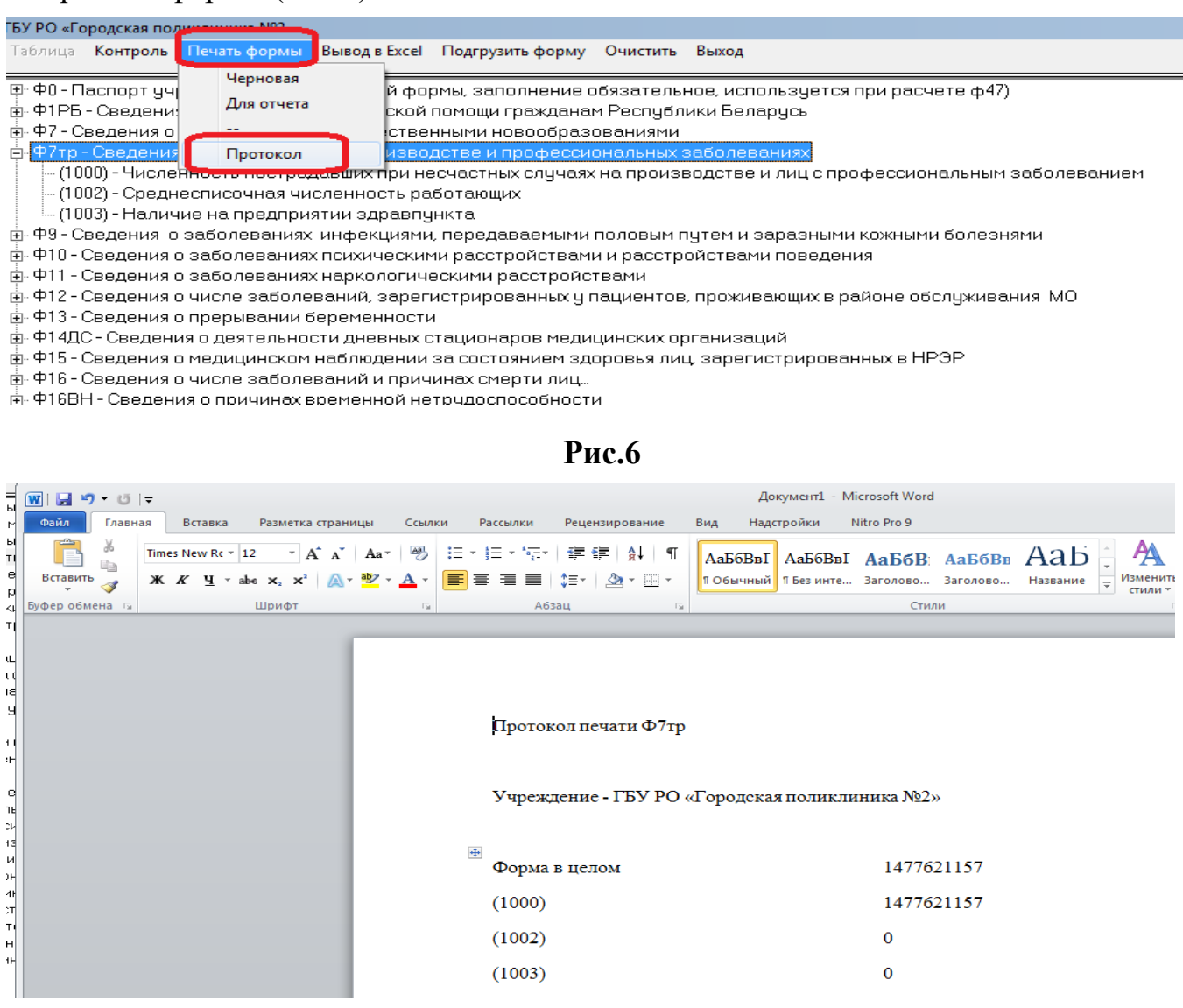

Контрольные цифры у Вас и в печатной форме представленной ЛПУ должны совпасть.

Если не совпадает, то это значит, что после печати формы ЛПУ внесли изменения в своей программе и прислали электронные данные которые НЕ СОВПАДАЮТ с бумажной версией.

## Загрузка нескольких выбранных форм

Необходимо нажать «подгрузить», далее «выбор форм». Появляется окно со списком форм, нужно выбрать необходимые Вам для загрузки и нажать «ОК» (Рис.8)

![](_page_3_Picture_4.jpeg)

Рис.8

После чего на верхней панели появляется информация о возможности загрузки выбранных форм из подгружаемого файла от ЛПУ, если там пусто – грузятся все формы (Рис.9)

| Выгрузить Подгрузить Справка Формы Выход     |
|----------------------------------------------|
| Выбранные формы Ф7ТР                         |
| ⊟- Рязанская область                         |
| <u>і</u> . Районы области                    |
| – г. Рязань                                  |
| …ГБУ РО «Городская детская поликлиника № 1»  |
| … ГБУ РО «Городская детская поликлиника №2»  |
| … ГБУ РО «Городская детская поликлиника №3»  |
| … ГБУ РО «Городская детская поликлиника №6»  |
| … ГБУ РО «Городская детская поликлиника №7»  |
| — ГБУ РО «Городская поликлиника №2»          |
|                                              |
| … ГБУ РО «Городская поликлиника №14»         |
| ГБУ РО «Поликлиника завода «Красное знамя»»  |
| FEV DO "Fanagavas vsiumusavas fast unua Not" |
|                                              |

Рис.9

### Уточнение при типе подгрузки:

«выбор форм» - возможно загрузить выбранную форму (или несколько форм) данного ЛПУ

![](_page_4_Figure_4.jpeg)

### Загрузка нескольких выбранных форм

Нажать «подргузить», далее «выбор форм». Появляется окно со списком форм, нужно выбрать необходимые Вам для загрузки и нажать «ОК».

| бранные формы Все                                      |                                                                                                    |
|--------------------------------------------------------|----------------------------------------------------------------------------------------------------|
| Рязанская область                                      |                                                                                                    |
| • Районы области                                       | 🔚 Выбор форм для групповой загрузки                                                                                                    |
| <mark>⊟</mark> -г. Рязань                              |                                                                                                    |
| ГБУ РО «Городская детская поликлин                     | Ф0 - Паспорт учреждения (без печатной формы, заполнение обязательно 🖕                                                                                                    |
| - ГБУ РО «Городская детская поликлин                   | Ф1ДЕТИ - Сведения о численности беспризорных и безнадзорных несове                                                                                                    |
| ГБУ РО «Городская детская поликлин                     | Ф1РБ - Сведения об оказании медицинской помощи гражданам Республи<br>Ф1РОЛ - Сведения о доятеля: иссти врача (ставлениия исстра) общей врага                                                                                                    |
| - ГБУ РО «Городская детская поликлин                   | Ф7 - Сведения о заболеваниях злокачественными новообразованиями                                                                                                    |
| - ГБУ РО «Городская детская поликлин                   | Ф7ТР - Сведения о травматизме на производстве и профессиональных з<br>Ф7ТР - Сведения о травматизме на производстве и профессиональных з                                                                                                    |
| — ГБУ РО «Городская поликлиника №2»                    | —  —  —  —  —  —  —  —  —  —  —  —  —                                                                                                    |
| – ГБУ РО «Городская поликлиника № 12                   | Ф2ТБ - Сведения о больных, зарегистрированных для лечения                                                                                                    |
| — ГБУ РО «Городская поликлиника №14                    | Ф7ТБ - Сведения о впервые выявленных больных и рецидивах     Ф7ТБ - Сведения о впервые выявленных больных и рецидивах                                                                                                    |
| ГБУ РО «Поликлиника завода «Красно                     | ФЭ•Сведения о результатах курсов химиотератии                                                                                                    |
| ГБУ РО «Городская клиническая боль                     | Ф10 - Сведения о заболеваниях психическими расстройствами и расстро                                                                                                    |
| ГБУ РО «Городская клиническая боль                     | —  —  —  —  —  —  —  —  —  —  —  —  —                                                                                                    |
| … ГБУ РО «Городская больница №6»                       | Ф12СЕЛО - Сведения о числе заболеваний, зарегистрированных у пациен                                                                                                    |
| ГБУ РО «Городская клиническая боль                     | Ф13 - Сведения о прерывании беременности<br>Ф14 ЛС Состание состание состание<br>состание состание состание<br>С состание состание состание состание состание состание состание состание состание состание состание состание с<br>состание состание состание состание состание состание состание состание состание состание состание состание сост<br>состание состание состание состание состание состание состание состание состание состание состание состание сост<br>С состание состание состание состание состание состание состание состание состание состание состание состание состание состание состание состание состание состание состание состание состание соста |
| ГБУ РО «Городская клиническая боль                     | Ф 14дс - сведения о деятельности дневных стационаров медицинских ор                                                                                                    |
| ГБУ РО «Городская клиническая боль                     | Ф16 · Сведения о числе заболеваний и причинах смерти лиц                                                                                                    |
| ГБУ РО «Городская клиническая боль                     | Ф168Н - Сведения о причинах временной нетрудоспособности<br>Ф19. Сведения о детахниказиисах                                                                                                    |
| ГБУ РО «Детская стоматологическая г                    | Ф30 - Сведения о медицинской организации                                                                                                    |
| ГБУ РО «Стоматологическая поликлин                     | Ф 30СЕЛО - Сведения о медицинской организации                                                                                                    |
| ГБУ РО «Городская стоматологическа                     | ФЗТ - Сведения о медицинской помощи детям и подросткам-школьникам<br>ФЗ2 - Сведения о медицинской помощи белеменным, поженицам и роди.                                                                                                    |
| - ГБУ РО «Городская стоматологическа                   | Ф 328КЛАДЫШ - Сведения о регионализации акушерской и перинатальнс                                                                                                    |
| — ГБУ РО «Городской родильный дом N                    | Ф33 - Сведения о больных туберкулевом Ф24. Сведения о больных туберкулевом                                                                                                    |
| <ul> <li>ГБУ РО «Городской клинический роди</li> </ul> | <ul> <li>ФЗ6 - Сведения о сольных засолеваниями, передаваемыми преимуществ</li> <li>ФЗ6 - Сведения о контингентах психически больных</li> </ul>                                                                                                    |
| ГБУ РО «Женская консультация № 1»                      | ФЗбПЛ - Сведения о контингентах больных с психическими расстройства                                                                                                    |
| — ГБУ РО «Городская станция скорой м                   | — ФЗ7 - Сведения о пациентах, больных алкоголизмом, наркоманиями, токи<br>— ФЗ9 - Отуст станции (отделения) передивания коови, бодьницы, ведищей                                                                                                    |
|                                                        | Ф41 - Сведения о Доме ребенка                                                                                                    |
| Областные ЛПУ                                          | Ф42 - Отчет бюро судебно-медицинской экспертизы                                                                                                    |
| Учреждения особого типа                                | Ф43 - Отчет санатория (пансионата с лечением)                                                                                                    |
| • ФЕДЕРАЛЫ                                             | Ф45 - Отчет туберкулезного санатория для взрослых                                                                                                    |
| Вневедомственные учреждения (сдают ф                   | Ф47 - Сведения о сети и деятельности медицинских организаций                                                                                                    |
|                                                        | <ul> <li>Ф54 - Отчет в мед. наслюдении за лицами, занимающимися физкультуро</li> <li>Ф54 - Отчет врача детского дома, школы-интерната о лечебно-профилакті</li> </ul>                                                                                                    |
|                                                        | Ф55 - Сведения о деятельности службы медицины катастроф субъекта Р                                                                                                    |
|                                                        | П Р55 - Сведения о деятельности отделения экстренной консчльтативной                                                                                                    |
|                                                        | 🗖 Выбрать все 📝 ОК 🗶 Отказ                                                                                                    |
|                                                        |                                                                                                    |
|                                                        |                                                                                                    |

После чего на верхней панели (в ЛЕВОЙ части) появляется информация о возможности загрузки выбранных форм из подргужаемого файла от ЛПУ (если там пусто – грузятся все формы)

| Выгрузить Подгрузить Справка Формы Выход       |
|------------------------------------------------|
| Выбранные формы Ф7ТР                           |
| ⊡ Рязанская область                            |
| <u></u> Районы области                         |
| <u>⊨</u> г. Рязань                             |
| … ГБУ РО «Городская детская поликлиника № 1»   |
| …ГБУ РО «Городская детская поликлиника №2»     |
| …ГБУ РО «Городская детская поликлиника №3»     |
| …ГБУ РО «Городская детская поликлиника №6»     |
| …ГБУ РО «Городская детская поликлиника №7»     |
| <mark>ГБУ РО «Городская поликлиника №2»</mark> |
| …ГБУ РО «Городская поликлиника № 12»           |
| …ГБУ РО «Городская поликлиника №14»            |
| ГБУ РО «Поликлиника завода «Красное знамя»»    |
|                                                |

И на верхней панели в ПРАВОЙ части необходимо выбрать «Выбранные формы»

![](_page_6_Figure_1.jpeg)

Таким образом, на верхней панели у Вас должно отображаться:

Слева - «Выбранные формы: № выбранной формы»; справа – «Очищать: Выбранные формы».

Далее опять выбираете «Подгрузить» -> «Одно учреждение» и указываете путь к файлу, который Вы хотите подгрузить.

Происходит подгрузка выбранных форм и данные по другим формам НЕ ЗАТИРАЕТСЯ.